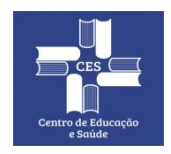

#### CENTRO DE EDUCAÇÃO E SAÚDE UNIVERSIDADE FEDERAL DE CAMPINA GRANDE Gerência de Tecnologia da Informação

## **Tutorial Rápido:**

#### Como Realizar Reuniões usando a

#### Ferramenta Conferência Web da RNP

Rev. 1 - 20/07/2020

# Sumário

- 1. Criando sua sala pessoal de Web Conferência
- 2. Iniciando uma reunião em sua sala pessoal
- 3. Funcionalidades básicas durante a transmissão
- 4. Solicitar Permissão para Gravar Reunião
- 5. Manual completo e teste de compatibilidade
- 6. <u>Referências</u>

#### 1. Criando Sua Sala Pessoal de Web Conferência

- 1) Acessar o site <a href="https://conferenciaweb.rnp.br/">https://conferenciaweb.rnp.br/</a> 2) Escolher a opção "entrar" 🕅 Conferência Web × + nosou Entrar Conferência**web** Comunidades Conferências Seja bem-vindo ao portal do serviço de conferência web da RNP
  - 3) Novamente escolher a opção "Entrar"

| Login |                                  |
|-------|----------------------------------|
|       | Já tenho uma conta               |
|       | comunidade<br>acadêmica federada |
|       | Entrar                           |
|       | >> Minha conta não é federada    |
|       | ou conectar com                  |
|       | Facebook Google                  |

4) Selecione a Instituição "UFCG – Universidade Federal de Campina Grande" em seguida escolha a opção "Prosseguir"

| q      | <b>comunidade</b><br>acadêmica federada                                                                                                    |
|--------|----------------------------------------------------------------------------------------------------|
| C<br>f | Defina sua organização de origem para autenticá-lo e utilize os serviços e<br>facilidades da Comunicade Acadêmica Federada (CAFe).          |
| (      | Caso você pertença a mais de uma instituição, escolha aquela que deseja<br>que passe suas informações para o serviço que pretende utilizar. |
| ſ      | Selecione sua Instituição de origem                                                                                                    |
|        | UFCG - Universidade Federal de Campina Grande                                                                                               |
|        | Memorize a selecção para esta sessão.                                                                                                    |
|        | Prosseguir                                                                                                    |
| L      |                                                                                                    |
| Ê      |                                                                                                    |

5) Na próxima tela, entre com seu usuário e senha único da UFCG, o mesmo do PSI **(CPF** *e Senha)* e clique em "Login"

| <b>Cafe</b> comunidade<br>acadêmica federada                                                                                        |
|----------------------------------------------------------------------------------------------------|
| Universidade Federal<br>de Campina Grande<br>0 acesso aos serviços da CAFe está mais seguro.<br><u>Clique aqui</u> para saber mais. |
| 05292 CPF<br>Senha                                                                                                    |
| Remover qualquer permissão previamente concedida dos meus atributos.      Login                                                     |
| RENE MENSTERIO DA MENSTERIO DA MENSTERIO DA MENSTERIO DA MENSTERIO DA CONCACÃO DA MONAÇÕES E COMUNICAÇÕES                           |

| 6) Escolha a opção "Aceitar"                                                                                                    |
|----------------------------------------------------------------------------------------------------|
| Comunidade<br>acadêmica federada                                                                                                    |
| Universidade Federal<br>de Campina Grande<br>0 acesso aos serviços da CAFe está mais seguro.<br><u>Clique aqui</u> para saber mais.       |
| Para acessar o serviço, escolha abaixo, a forma como deseja compartilhar as informações de utilização                                     |
| <ul> <li>Eu aceito compartilhar as informações abaixo apenas neste acesso.</li> </ul>                                                     |
| Eu aceito compartilhar as informações abaixo em todos os meus acessos a este serviço.                                                     |
| O Eu aceito compartilhar todos os meus atributos com qualquer serviço da CAFe.                                                            |
| Informações a serem enviadas                                                                                                    |
| Rejeitar Aceitar                                                                                                    |
| RNP MINISTÉRIO DA MINISTÉRIO DA MINISTÉRIO DA MINISTÉRIO DA CENCIA, TECNOLOGIA,<br>DEFESA CULTURA SAÚDE EDUCAÇÃO INOVAÇÕES E COMUNICAÇÕES |

A partir desse momento você já estará com acesso ao sistema de **Conferência Web da RNP** e sua sala pessoal está pronta para uso, conforme imagem a seguir.

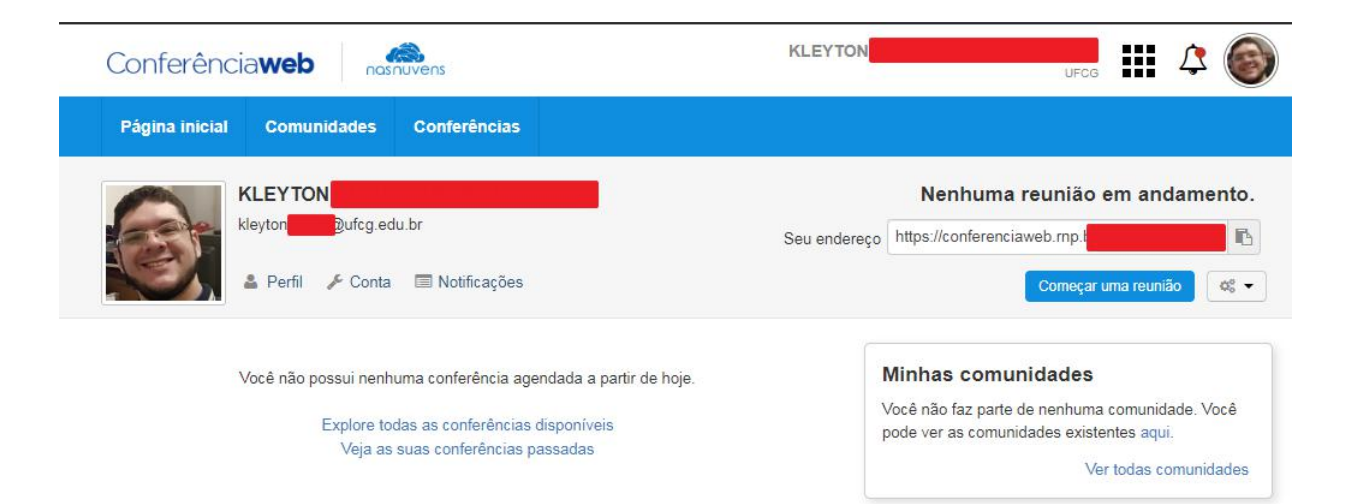

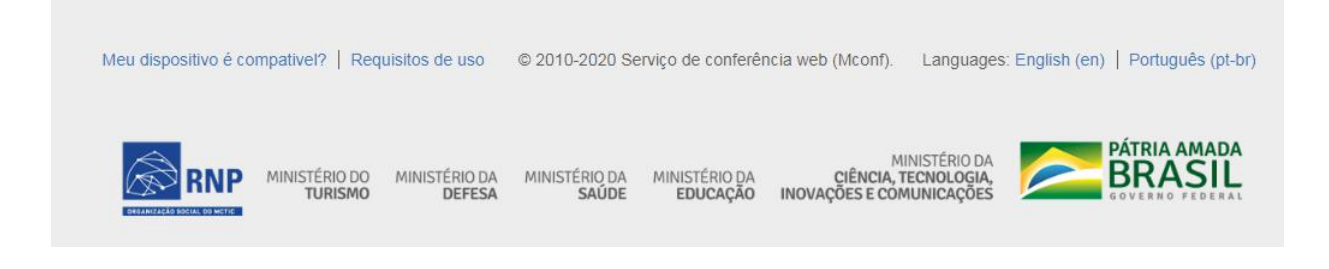

#### 2. Iniciando uma Webconferência (Reunião)

1) Escolha a opção "Começar uma reunião"

| Conferência <b>web</b> |                                                                | KLEYTON      | UFCS 🔛 🗘 🎯                    |
|------------------------|----------------------------------------------------------------|--------------|-------------------------------|
| Página inicia          | Comunidades Conferências                                       |              |                               |
|                        | KLEYTON<br>kleyton                                             | Seu endereço | Nenhuma reunião em andamento. |
|                        | 🛓 Perfil 🌾 Conta 🔲 Notificações                                |              | Começar uma reunião           |
|                        | Você não possui nenhuma conferência agendada a partir de hoje. |              |                               |

Explore todas as conferências disponíveis Veja as suas conferências passadas

2) Escolha a opção "Microfone" para poder falar durante a webconferência.

**Atenção:** É necessário que os equipamentos de saída de áudio (caixas de som), entrada de áudio (microfone), ou ambos em um mesmo equipamento (headphone ou notebooks) estejam conectados e em pleno funcionamento.

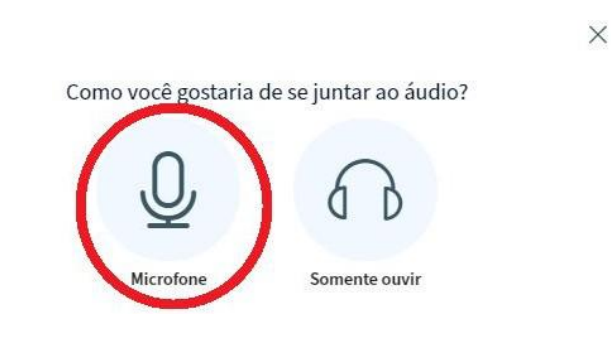

3) No pop-up de aviso do navegador, escolha a opção "Permitir"

| live | -ufba10.mconf.rnp.br deseja | ×  |
|------|-----------------------------|----|
| Ļ    | Usar microfone              |    |
|      | Permitir Bloque             | ar |

 Teste o áudio e escolha a opção "Sim" caso consiga ouvir sua voz. Caso contrário, verifique seu equipamento.

×

Este é um teste de som privado. Fale algumas palavras. Você consegue

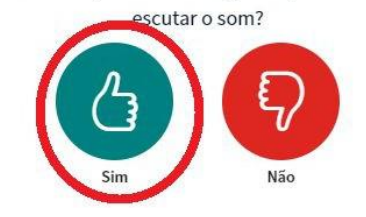

5) Escolha a opção que define seu grupo de **Webconferência** de acordo com o *número de integrantes* que irá convidar.

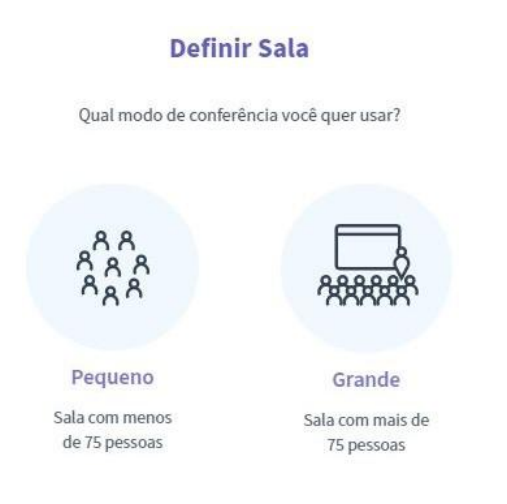

#### 6) Pronto! Reunião iniciada e sala Webconferência ativa.

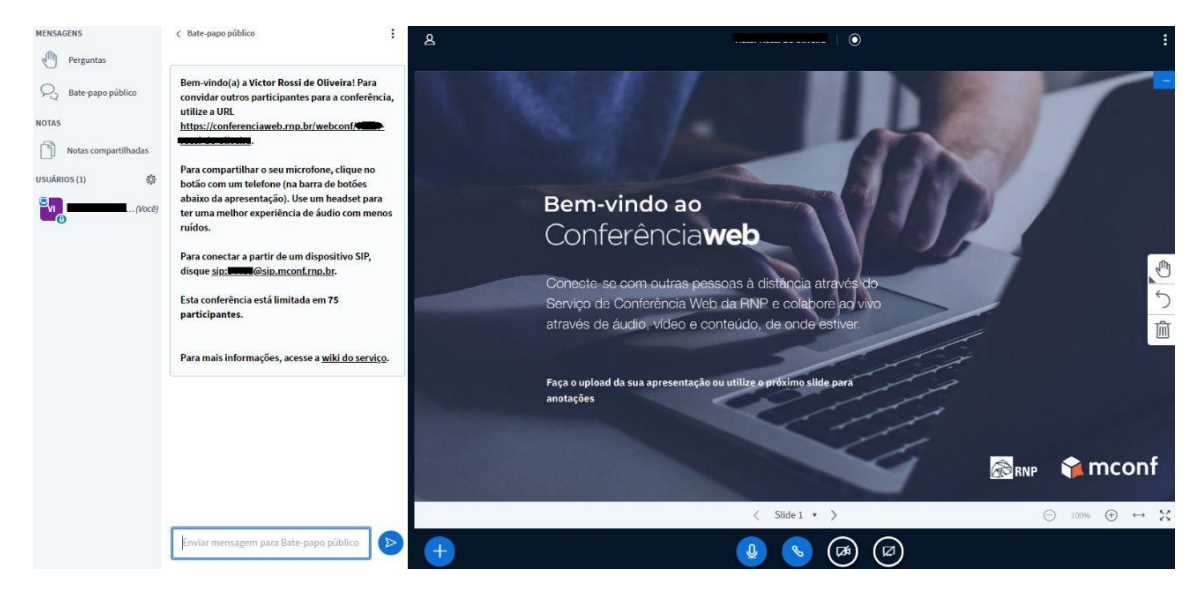

7) Para convidar os participantes para a reunião, basta encaminhar o link que aparece no chat, conforme imagem abaixo.

Atenção: Encaminhar o link sem o "ponto final".

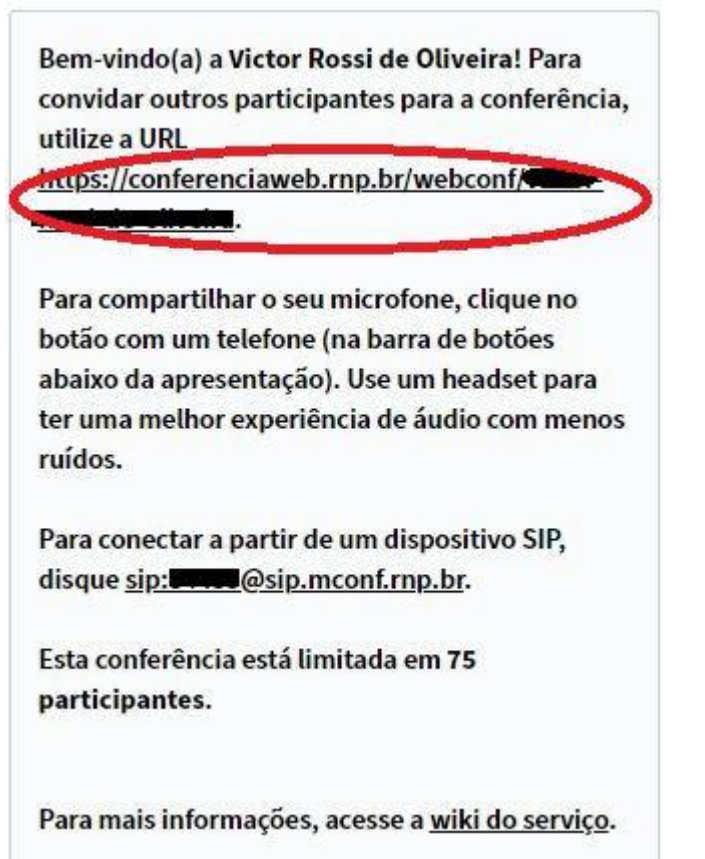

#### 3. Funcionalidades básicas durante a transmissão

1) Barra de funções dentro da sala de webconferência.

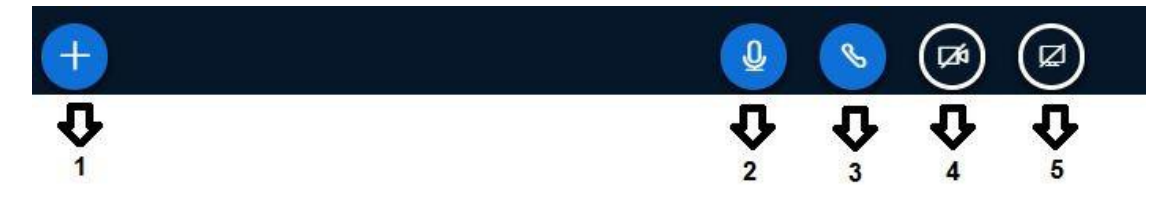

- 1. Para incluir sua apresentação ou outros arquivos (PDF) que serão apresentados durante a transmissão.
- 2. Habilitar ou desabilitar o microfone.
- 3. Habilitar ou desabilitar a saída de áudio.
- 4. Habilitar ou desabilitar a câmera.
- 5. Habilitar ou desabilitar o compartilhamento da tela do seu computador com os participantes da reunião.

#### 4. Solicitar Permissão para Gravar Reunião

1) Por padrão, nenhum usuário possui permissão de gravação da reuniões, logo, aqueles que necessitarem devem requisitar via e-mail para suporte@ufcg.edu.br informando os seus dados (CPF, nome, matrícula SIAPE, cargo), bem como o motivo para a gravação, por motivos de documentação;

2) A gravação de reuniões do Conferência Web RNP tem uma cota compartilhada para toda UFCG de 10GB, sendo necessário um uso consciente do serviço. Uma reunião de duração aproximada de 1h ocupa cerca de 250MB no servidor. Portanto, ao terminar a gravação da reunião é necessário fazer o download e apagá-la do servidor.

3) As gravações não ficam disponíveis automaticamente após o término das conferências, dependendo do tamanho do arquivo gerado elas podem demorar até 72h para serem disponibilizadas;

Por e-mail, a STI/UFCG informou em 29 de junho de 2020 que:

"Configuraremos para que as conferências gravadas ficarão disponíveis por apenas sete dias corridos após o evento, depois desse período elas serão automaticamente excluídas da plataforma, sendo responsabilidade do servidor interessado realizar o download e armazenamento de suas conferências em seus arquivos pessoais.

(...) Sugerimos também que utilize o Google Drive para armazenar essas conferências, já que lá não há limite de espaço."

#### 5. Manual completo e teste de compatibilidade

- 1) Manual do Usuário
- 2) <u>Teste seu computador</u>

## 6. Referências

1)Tutorial para "sala pessoal" de conferência web da RNP <<u>http://www.alegre.ufes.br/sites/alegre.ufes.br/files/field/anexo/sala\_pessoa</u> <u>l de webconferencia.pdf</u>>

2)Guia do Usuário <<u>https://iframe-memoria.rnp.br/conferenciaweb/guiadousuario.html</u>>

3) Manual do Usuário do serviço de conferência web (2020) <<u>https://wiki.rnp.br/pages/viewpage.action?pageId=118602573</u>>